EPA Maison des sports d'Angers 5, rue Guérin 49000 ANGERS Téléphone : 02 41 43 06 63 www.associationepa.fr

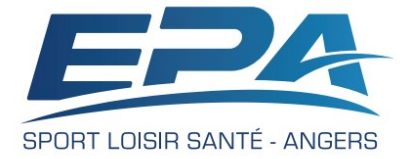

# Comment Faire mon Inscription en ligne

Vous **accédez à votre espace privé** après avoir activé ou créé votre compte EPA. Lorsque les **Inscriptions en Ligne** sont ouvertes, vous pourrez **adhérer** ou **réadhérer**, vous **inscrire** aux activités, aux activités à effectif réduit avec surcoût et **payer** en ligne.

### 1. Vous accédez au site de l'EPA à l'adresse suivante : https://associationepa.fr/fr

|                                                                                                    | )     | CLUB EPA ANGERS                     | WOODIDTION |                              | auge accuert             | · • • • • • • • • • • • • • • • • • • • | CONTACT     | ESPACE PRIVE                    |
|----------------------------------------------------------------------------------------------------|-------|-------------------------------------|------------|------------------------------|--------------------------|-----------------------------------------|-------------|---------------------------------|
| La page d'accueil apparaît, vous accèdez à votre<br>espace privé en cliquant sur le bouton « Espace<br>privé », |       | LASSOCIATION                        | sur le     | BIEN<br>nouveau site         | VENU<br>internet du Club | JE !                                    | an<br>Maria | 150 HEURES<br>DE COURS<br>HEBDO |
| Ou en cliquant sur le pavé rouge, puis sur le bouton<br>« Je me connecte à mon espace privé ».                  |       | En savoir plus sur<br>l'association |            |                              |                          | Consulter les :                         | actualités  |                                 |
| Et en renseignant votre « Adresse e-mail » et votre mot de passe.                                               |       | Les lieux d'activités               | s          | S'incrire en lig             | ne                       | Le planning d                           | des cours   |                                 |
| Adresse e-mail                                                                                                  |       |                                     |            | Découvrir les<br>disciplines |                          | C                                       | 3           |                                 |
|                                                                                                    |       |                                     |            |                              |                          |                                         |             |                                 |
| connexion                                                                                                    |       |                                     |            |                              |                          |                                         |             |                                 |
| Tant que les inscriptions ne sont pas ouvertes pour la vous en prévient :                                       | a sai | son er, co                          | ours,      | un m                         | iessa                    | ge sur                                  | fond        | l violet                        |

Les adhésions en ligne ouvriront le 17/08/20 à 13h00, pour la prochaine saison 2020-2021

## 2. Inscription pour la saison en cours (20xx, 20xx)

Lorsque les inscriptions sont ouvertes, un bouton sur fond vert vous l'indique dans votre espace privé.

En cliquant à nouveau sur le pavé rouge « S'inscrire en ligne », le premier écran de l'inscription s'affiche.

| Autre point d'entrée possible : Dans votre<br>espace privé, dans l'onglet « Saison 20XX-<br>20XX » en cliquent sur le bouton « S'inscrire »      | Inscription pour la saison 2018-2019                               |
|----------------------------------------------------------------------------------------------------|--------------------------------------------------------------------|
| 20XX », en cilquant sur le bouton « S'inschre »                                                                                                  | Les inscriptions sont ouvertes                                     |
|                                                                                                    | (d) (f) (f) (f) (f) (f) (f) (f) (f) (f) (f                         |
| Les éléments que vous avez déjà communiqués<br>à l'EPA sont renseignés.                                                                          | Mon identité<br>O Madama<br>© Moraleur                             |
| 3                                                                                                    | Nom de famille                                                     |
| Tous les champs sont obligatoires.<br>Vous saisissez les données manquantes.<br>Vous actualisez ou modifiez les informations qui<br>ont changées | Prénom<br>Lucien<br>Date de naissance<br>Ot : 2 / 01: 2 / 1974 : 2 |

Vous cliquer sur le bouton « Je valide mes informations personnelles » pour passer à l'écran suivant.

Si toutes les informations n'ont pas été renseignées, une alerte sur fond orange vous l'indique.

En cliquant sur cette alerte, vous revenez à l'écran précédent pour correction.

#### 3. Ma santé

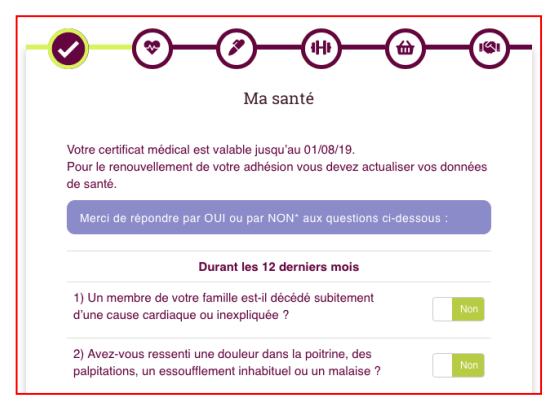

Si vous n'avez pas encore transmis votre Certificat Médical pour une première adhésion, ou si celui-ci est périmé (moins d'1 an pour une première adhésion et moins de 3 ans pour un renouvellement), vous êtes invité à transmettre un Certificat Médical valide et à renseigner sa date d'établissement. Vous ne pouvez pas passer à l'étape suivante de votre inscription tant otro Cortificat Mádical piant pao tálácha

| Informations obligatoires                                                                                                    |                                                                                                    |
|----------------------------------------------------------------------------------------------------|----------------------------------------------------------------------------------------------------|
| Recommandations de sécurité sanitaire                                                                                                    | Ma santé                                                                                                    |
| Je reconnais avoir été informé des recommandations de Oui<br>sécurité sanitaire de l'Association Club EPA.                                                                                                    | Veuillez ajouter votre certificat médical.<br>Certificat médical (scan)                                                                                                    |
| Information assurance                                                                                                    | Cholsir le fichier aucun fichier sél.                                                                                                    |
| Je reconnais avoir été informé de l'intérêt de souscrire une oui                                                                                                    |                                                                                                    |
| Je souhaite souscrire la garantie I. A. Sport + qui se substituera, en<br>cas d'accident, aux garanties éventuellement acquises par le contrat<br>souscrit par l'association Club EPA. J'ai bien noté que la garantie<br>serait acquise à compter de la date de souscription dans la limite de<br>12 mois maximum. La signature du contrat s'effectue au secrétariat<br>de l'EPA                                                                                                    | J'ajoute mon certificat médical                                                                                                    |
| Je ne souhaite pas souscrire cette garantie.                                                                                                    | 4. Informations Assurance / RGPI                                                                                                    |
|                                                                                                    | Publication image<br>Vous renseignez l'écran suivant et validez v                                                                                                    |
| RGPD                                                                                                    | Publication image<br>Vous renseignez l'écran suivant et validez v<br>choix.                                                                                                    |
| RGPD<br>Je reconnais avoir été informé de mon droit d'accès et de<br>rectification des informations collectées qui feront l'objet d'un<br>traitement informatique (art.32, 6°, loi n°78-17 du 06/01/1978).<br>Ce droit d'accès s'exerce au secrétariat de l'Association Club                                                                                                    | Publication image<br>Vous renseignez l'écran suivant et validez v<br>choix.<br>Lorsque ce questionnaire n'est pas renseign<br>une alerte sur fond orange vous l'indique.                                                                                                    |
| Information de l'Association     Cui                                                                                                    | Publication image<br>Vous renseignez l'écran suivant et validez v<br>choix.<br>Lorsque ce questionnaire n'est pas renseign<br>une alerte sur fond orange vous l'indique.                                                                                                    |
| AGPD Je reconnais avoir été informé de mon droit d'accès et de rectification des informations collectées qui feront l'objet d'un traitement informatique (art.32, 6°, loi n°78-17 du 06/01/1978). Ce droit d'accès s'exerce au secrétariat de l'Association Club EPA.  Publication de mon image J'accepte d'apparaître sur les photos et/ou films pris à l'occasion des activités sportives ou associatives auxquelles je participe et j'accepte leur publication dans le bulletin d'information et sur le site internet du club.                                                                                                    | Publication image<br>Vous renseignez l'écran suivant et validez v<br>choix.<br>Lorsque ce questionnaire n'est pas renseig<br>une alerte sur fond orange vous l'indique.<br>Le formulaire n'est pas valide.<br>Veuillez vous informer des avantages d'une garantie<br>supplémentaire<br>Veuillez choisir si vous souhaitez ou non souscrire à la<br>garantie I.A. Sport+<br>Veuillez accepter les conditions de la RGPD                                                                                     |
| Individual du l'associate     Individual d'associate     Individual d'associate     Inditre d'associate     Individual d'ass | Publication image<br>Vous renseignez l'écran suivant et validez v<br>choix.<br>Lorsque ce questionnaire n'est pas renseig<br>une alerte sur fond orange vous l'indique.<br>Le formulaire n'est pas valide.<br>Veuillez vous informer des avantages d'une garantie<br>supplémentaire<br>Veuillez choisir i vous souhaitez ou non souscrire à la<br>garantie I.A. Sport+<br>Veuillez accepter les conditions de la RGPD                                                                                      |
| Information du readutance     Informatice d'adactivate     Informatice d'adactivate     Informatic | Publication image<br>Vous renseignez l'écran suivant et validez v<br>choix.<br>Lorsque ce questionnaire n'est pas renseig<br>une alerte sur fond orange vous l'indique.<br>Le formulaire n'est pas valide.<br>Veuillez vous informer des avantages d'une garantie<br>supplémentaire<br>Veuillez choisir si vous souhaitez ou non souscrire à la<br>garantie 1.A. Sport+<br>Veuillez accepter les conditions de la RGPD<br>En cliquant sur cette alerte, vous revenez<br>l'écran précédent pour correction. |

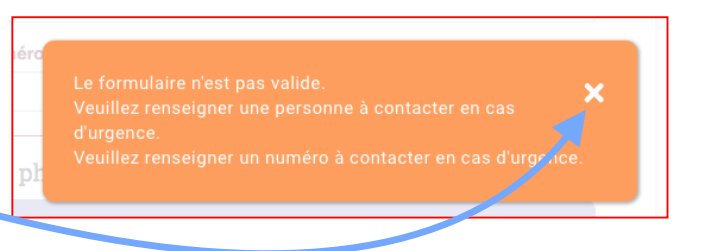

Pour une réadhésion, lorsque la date de votre certificat médical est valable (moins de 3 ans), vous répondez au Questionnaire de Santé.

Si vous avez une réponse positive à l'une des questions, un nouveau Certificat Médical vous sera nécessaire.

En cliquant sur « Je valide mon questionnaire de santé » vous poursuivez votre inscription.

\*NB : Les réponses formulées relèvent de la seule responsabilité du licencié.

La validation de ce questionnaire vous permet d'attestez avoir répondu NON à toutes les questions pour votre demande de renouvellement d'adhésion. Si vous avez répondu OUI à une ou plusieurs questions :

Vous devez fournir un nouveau certificat médical pour la validation de votre adhésic

Je valide mon questionnaire de santé

Non

Cerfa 15699\*01

9) Pensez-vous avoir besoin d'un avis médical pour

Si vous avez répondu NON à toutes les questions

poursuivre votre pratique sportive

Précédent

# Inscription pour la saison 2018-2019 L'écran suivant permet les inscriptions aux créneaux à effectif réduit, avec surcoût. Comme pour la présentation des plannings en ligne, vous faites afficher les créneaux disponibles en sélectionnant un jour de la semaine (le montant du surcoût est affiché. H ⇔ Inscription AQUAGYM - PILATES - QI GONG ÷ En cliquant sur le du créneau de votre choix, celui-ci passe au vert et vous est choisis mon créneau (il est retenu durant toute votre connexion) réservé pendant la durée de votre connexion. LUNDI Vous choisissez un seul créneau par activité. MATIN Pour une même activité, vous libérez le créneau déjà choisi avant de pouvoir en sélectionner un autre. Lorsque vous avez terminé votre choix, vous cliquer sur le bouton « Suivant » Précédent Suiva

## 6. Les autres créneaux d'activité

5. Inscription AQUAGYM – PILATES – QI GONG

L'écran suivant vous permet de sélectionner les autres créneaux auxquels vous souhaitez participer.

Là encore, la sélection s'effectue en cliquant

sur le du créneau de votre choix, celui-ci passe au vert.

Le nombre de ces créneaux est limité, voir les modalités d'inscription. Là encore, lorsque vous avez atteint la limitation, vous pouvez libérer un créneau déjà choisi avant de pouvoir en substituer un autre.

Afin de respecter et la capacité d'accueil du créneau, et les recommandations de sécurité sanitaire, seuls les adhérents inscrits au créneau peuvent y participer.

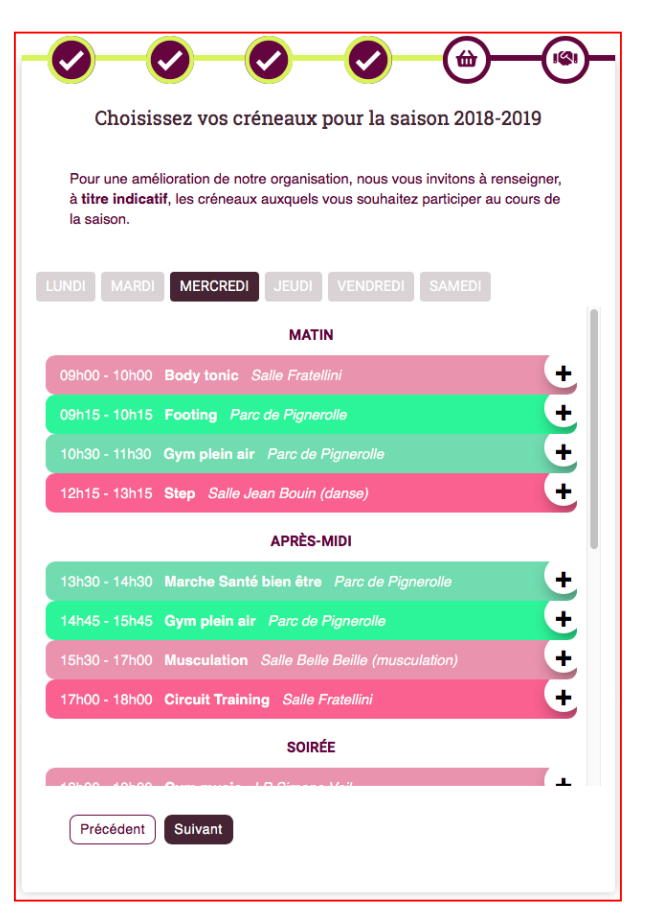

#### 7. Récapitulatif de votre adhésion

Le récapitulatif précise qu'il s'agit d'une adhésion ou d'une réadhésion,

- Le montant de votre adhésion ou de votre réadhésion,
- La prise en compte d'un avoir Covid19 pour les adhérents 2019-2020 qui réadhèrent.
- le rappel de vos créneaux sélectionnés,
- ✓ Vous précisez la détention éventuelle d'une « carte partenaire » qui génère une réduction.

| J'adhère pour la première fois                                                                                                |            |  |  |
|----------------------------------------------------------------------------------------------------|------------|--|--|
| Voici le récapitulatif de vos choix pour votre adhésion.<br>Compléter au besoin les autres cases à cocher.                    |            |  |  |
| Adhésion                                                                                                    | 141,00 +   |  |  |
| Vos créneaux                                                                                                    | 110,00 #   |  |  |
| Lundi 09h00 - 10h15 <b>Footing</b> (Stade Josette et Ro<br>Mikulak)                                                           | ger        |  |  |
| Lundi 10h30 - 11h30 <b>Gym douce</b> (salle Jean Monr<br>Lundi 12h15 - 13h15 <b>Gym Pilates</b> (Salle Montaign<br>(+110.00€) | net)<br>e) |  |  |
| Mercredi 13h30 - 14h30 Marche Santé bien être (<br>Pignerolle)                                                                | Parc de    |  |  |

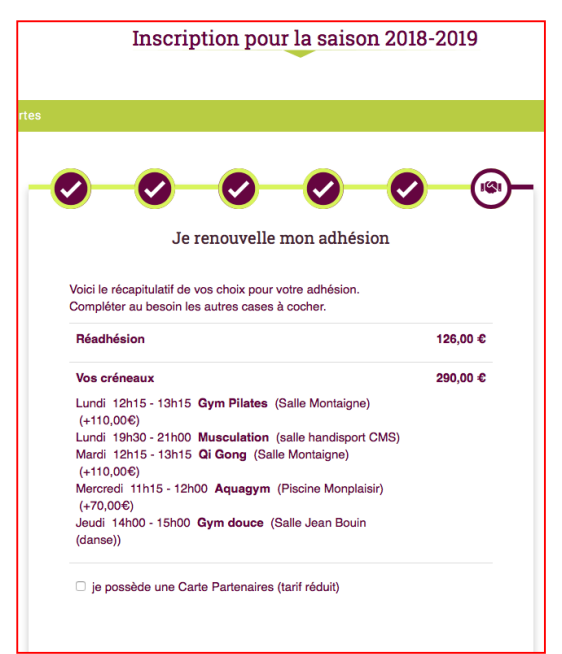

- Vous choisissez un mode de paiement. (En ligne ou au secrétariat)
- ✓ Vous précisez un mode d'envoi pour obtenir votre carte d'adhérent.

Vous pouvez encore revoir tous vos choix pour les modifier, en revenant grâce au bouton « Précédent »

Lorsque tous vos choix et le récapitulatif vous agréent, vous validez votre adhésion pour effectuer le paiement que vous avez retenu.

| Vous pouvez effectuer votre palement en ligne, avec<br>votre CB. Vous pouvez aussi effectuer votre palement,<br>en venant au secrétariat de l'EPA, par chèque ou par<br>carte bancaire. |                 |
|----------------------------------------------------------------------------------------------------|-----------------|
| <ul> <li>Paiement en ligne (1.00 €)</li> <li>Paiement secrétariat (chèque, CB, bons CE, etc.)<br/>(gratuit)</li> </ul>                                                                  |                 |
| Modalité d'envoi de la carte<br>Petrait au secrétariat de l'EPA (gratuit)<br>Envoi postal (1,00€)                                                                                       |                 |
| Total à payer                                                                                                    | 433,00 €        |
| Vous pouvez encore modifier les caractéristiques de votre adh<br>Cliquant sur le bouton "précédent".                                                                                    | ésion en        |
| Après la validation de votre adhésion, il ne sera plus possible<br>choix.                                                                                                    | de modifier vos |
| Je valide mon adhésion                                                                                                    |                 |

Mode de paiement

#### 8. Paiements

CAISSE D'EPARGNE

**81- Vous avez choisi un paiement en ligne :** L'écran suivant vous permet d'effectuer votre paiement.

En cliquant sur le bouton « Je paie mon adhésion en ligne »,

Vous passez sur le site sécurisé de la **Caisse** d'**Epargne** qui est mandatée par l'EPA pour recueillir vos paiements.

VISA

| $\bigcirc \bigcirc \bigcirc \bigcirc \bigcirc \bigcirc \bigcirc \bigcirc \bigcirc \bigcirc \bigcirc \bigcirc \bigcirc \bigcirc \bigcirc \bigcirc \bigcirc \bigcirc \bigcirc $ |
|----------------------------------------------------------------------------------------------------|
| Paiement                                                                                                    |
| Nous avons bien pris en compte votre adhésion. Elle sera définitivement<br>validée à réception de votre règlement.                                                            |
| Montant de votre adhésion : 417,00 €                                                                                                    |
| Vous avez choisi le paiement en ligne :                                                                                                    |
| Je paie mon adhésion en ligne                                                                                                    |

 Un premier écran vous demande de choisir votre moyen de paiement (le type de carte à utiliser).

Un deuxième écran vous permet de renseigner les informations de votre carte bancaire.

En cliquant sur « valider » Vous déclenchez votre paiement et vous suivez les modalités du paiement en ligne mises en place par

modalités du paiement en ligne mises en place par votre établissement bancaire (SMS avec code de validation par exemple).

| 11. Awww.cluber                                                                                 | oa.fr                                                         | GE              | Informations de la corte |
|-------------------------------------------------------------------------------------------------|---------------------------------------------------------------|-----------------|--------------------------|
| Identifiant du marchand :                                                                       | 90335583                                                      | VISA            | mormations de la carte   |
| Numéro de transaction :                                                                         | ~043                                                          | Numéro de carte |                          |
| Référence commande :                                                                            | 3013                                                          | Expire fin      | mois \$ année \$         |
| Montant :                                                                                       | 417,00 EUR                                                    | visue visue vis | 0                        |
| drasse de ce sile de palement préfixée par ht<br>n alte sécurisé et que vous pouvez régier votr | ps indique que vous êtes sur<br>e achat en toute tranquilité. |                 | VALIDER                  |

Pour un paiement en 3 fois, les 3 dates sont affichées

Lorsque votre paiement est enregistré, vous pouvez éditer un ticket de paiement de la Caisse d'Épargne.

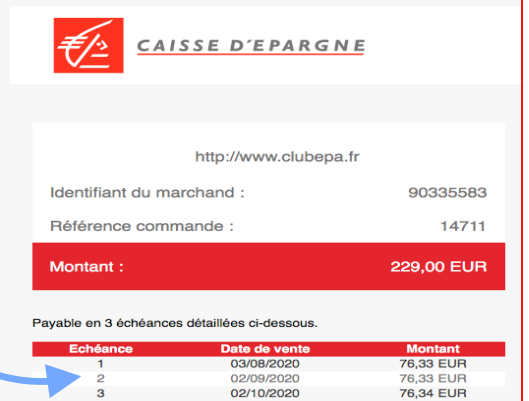

Paiement annulé Une Vous avez annulé le paiement de votre adhésion. Votre adhésion n'a pas été validée. Nous vous invitons à contacter le Club EPA pour régler votre adhésion. Vos créneaux payants seront conservés pendant 3 jours.

Vous pouvez suivre son statut dans :

Votre espace adhérent

Une difficulté de prise en compte de votre paiement par la Caisse d'Epargne vous sera signalée par un message soit de paiement annulé, soit de paiement rejeté

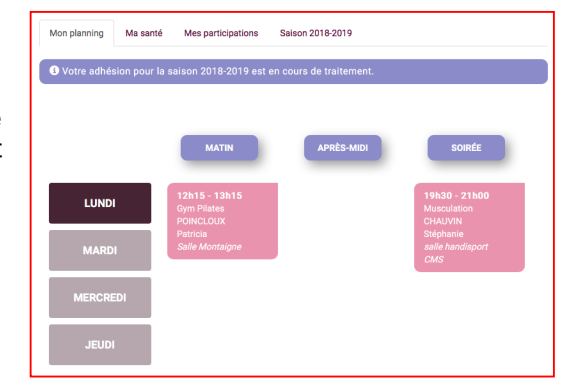

Un retour à votre espace adhérent vous permet de visualiser votre planning. Les créneaux choisis sont affichés.

### 82- Vous pouvez refaire un paiement en ligne qui aurait été annulé :

Mon planning Saison 2019-2020 Ma santé Mes participations Mes extras Bénévolat AG Si pour diverses raisons, votre Saison 2020-2021 paiement en ligne n'a pas pu aboutir (abandon, erreur de saisie, erreur de Votre adhésion pour la saison 2020-2021 carte, délais, mauvaise liaison, ...), vous pouvez recommencer votre paiement en ligne en affichant dans 😢 Dossier incomplet Vous êtes inscrit aux créneaux suivants : votre espace privé, l'onglet de la 😢 Carte Partenaires saison en cours : Afin de valider votre adhésion, Votre carte "Club FPA" veuillez envoyer une copie de Assurance votre Carte Partenaires par courrier ou par mail Votre dossier est incomplet. Vous ne souhaitez pas souscrire Et en cliquant sur le bouton : (contact@clubepa.fr). Votre carte sera éditée la garantie I. A. Sport +. après validation de votre Je paie mon adhésion en ligne 😢 Paiement adhésion. Information sur l'assurance Dès validation de votre dossier, Vous avez choisi le paiement en le Club EPA enverra votre carte à liane. l'adresse suivante : Je paie mon adhésion en ligne sdf Montant déjà payé : 0,00 € sdg 49000 ÉCOUFLANT 119,00€ 148,00 € - Adhésion 1,00 € - Carte envoyée par courrier -30.00 € - Carte partneaire 0.00 € - Paiement en ligne

# 83- Vous avez choisi un paiement au secrétariat (par Chèque, Carte Bancaire, ou autre facilité) :

L'écran suivant vous précise la prise en compte de votre adhésion. Vos créneaux payants vous sont réservés pendant 6 jours, pour vous permettre de finaliser votre paiement au secrétariat de l'EPA.

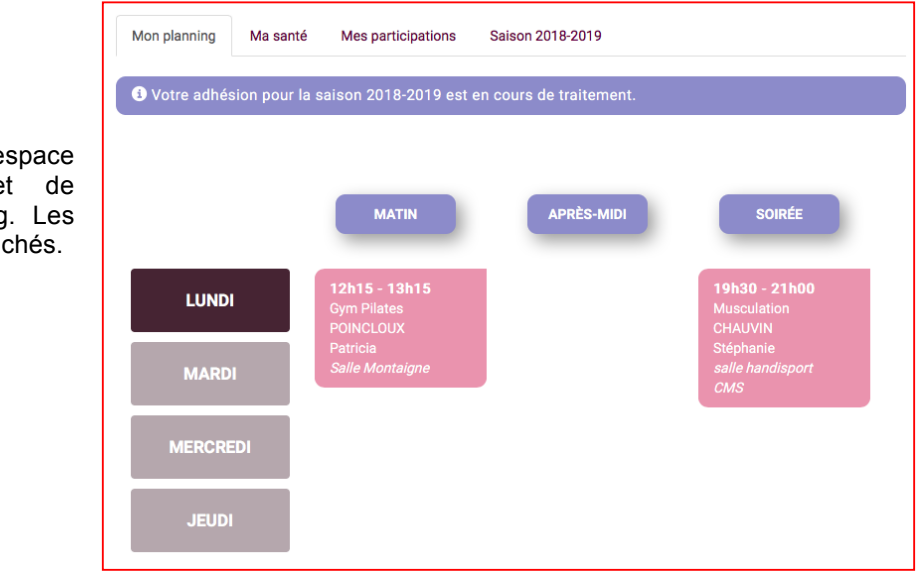

Un retour à votre espace adhérent vous permet de visualiser votre planning. Les créneaux choisis sont affichés.